# 图像处理显微硬度计软件

# 使用说明书

# 深圳市恒信科技测量有限公司

电话: 0755-29764395

传真: 0755-29764385

网址: www.sz-hengxin.cn

# 一、 系统简介

**图像处理显微硬度计**是采用光、机、电一体化设计以及计算机自动检测控制 的高技术试验设备。系统采用了CCD光学成像、测量技术、计算机数字图像处理 技术,实现了维氏硬度试验自动测量,是目前国内最先进的显微硬度试验仪器。 试验力范围0.01~1kgf,最小检测单位0.025微米。

本系统的特点:应用了最新的柔性试验技术……一种先进的全数字综合试验技术、CCD光学成像非接触测量技术,这些先进技术与计算机图像处理技术有机地结合在一起,使本系统成为高科技的试验机系统。TE维氏硬度试验工程师采用高清晰度1/2英寸工业CCD摄像机和高解像度图像处理卡,图像分辩率可达44万(768x576)像素,并能自动转换成洛氏、布氏等其它平面硬度值以及随机显示修正后的曲面硬度值。

# 二、系统构成

图像处理显微硬度计是在HV-1000型显微硬度计的基础上,增加了CCD图像 处理软件系统、CCD摄像头、计算机、打印机等。

# 三、系统的配置及安装

(一)、系统的配置

最低配置:

CPU: 1G 以上主频; 硬盘: 10G以上; 内存: 128兆以上; 显示器: 17寸纯平显示器 显卡: 32M以上显存; 操作系统: WIN2000/XP。

#### 推存配置:

CPU: 1.5G 以上主频; 硬盘: 10G以上; 内存: 128兆以上; 显示器: 17寸纯平显示器; 显卡: 64M以上显存; 操作系统: WIN2000

# (二)、系统的联接与安装

● 计算机的联接与安装,请按计算机随机说明书进行;

- 将CG300图像卡安装在计算机内的任一PCI插槽内;
- 将加密卡插入主机尾部USB插座中.
- 与硬度计的联接与安装,依据《硬度计使用说明书》进行硬度计安装

#### (三)、图像卡驱动程序的安装

首次安装图像卡后或者重装操作系统后,需要安装图像卡的驱动程序。详细 的安装方法请参照说明书。

0.

# (四)、加密狗驱动安装

| 连续内存分配的配置                                   |          |
|---------------------------------------------|----------|
| 目前的分配情况<br>试图分配的大小:4000页(16000KB)。<br>分配成功! |          |
| 请输入您想分配的内存块大小:<br>[1000] 页 (1页=4KB)         | 确认<br>取消 |

运行SoftDogInstdrv.exe进入程序安装,依据提示将加密狗驱动安装完成。

# (五)、图像处理程序的安装

运行Tsetup.exe进入程序安装,依据提示路径安装完毕。

# 四、系统软件

系统软件是采用柔性试验技术开发的智能化软件,操作简单、直观,具有参数输入自动记录功能,并能实时显示测量参数,采用数据库对试验参数和结果进行管理。)

系统软件界面分为**系统菜单、快捷工具栏、图像显示区、试验参数显示区**等 几部分。

**系统菜单**设有**系统管理、系统工具、试验测量、数据库管理,参数设定**等几项。

快捷工具栏——是将系统菜单中常用的功能提取出来,以简化操作步骤。

**图像显示区**——用来显示硬度试验压痕图像。

**试验参数显示**区——用来显示试验力、压痕对角线长度、维氏等平面硬度、曲面 硬度以及试验任务代码、试验日期、试验人员等和压痕的对角线长度。

# 五、系统管理

系统管理包括打开图像文件、保存图像文件、打印图像、退出系统等功能(见 下图)。

#### (一)、打开图像文件

此功能用于打开磁盘上已有的压痕图像文件。选择此菜单后,系统弹出打开 图像文件对话框,并列出所有bmp图像文件。选择相应的文件后,点取"打开" 按钮,系统将相应的图像文件显示在窗口内。(见下图)

注意:此处的文件均指图像数据文件(bmp)。

### (二)、保存图像文件

此功能用于将当前图像显示区中的图像信息保存到磁盘文件上。选择此菜单 后,系统弹出保存图像文件对话框,选择相应的文件或由键盘输入文件名后,点 击"保存"按钮,系统将窗口内相应的图像保存到指定的路径和指定的文件名。 (见下图)

注意:此处的文件均指图像数据文件(bmp格式)。

(三)、打印图像

将图像显示区中的压痕图像打印出来。

(四)、退出系统 退出本软件系统。

# **六、系统工具**

系统工具包括有摄像、捕捉、铅笔工具、擦除图像、恢复图像。

# (一)、摄像(快捷键-摄像)

选择此菜单后,系统摄像机立即打开,并将实时图像显示在屏幕上见。

选择此功能前, 先选择工作物镜, 对准要测量的工件。被测工件的压痕图 像被采集下来后, 即可进行测量分析等。

(二)、捕捉(快捷键-捕捉)

选择此菜单后,系统摄像机立即关闭,并将当前的一帧图像冻结在屏幕上,随即图像被采集后,进行测量分析等。

#### (三)、擦除图像

擦除图像也是一种辅助的手工图像质量处理方法,主要对由于零件表面粗糙 度不好引起的压痕图像边界部分产生的毛刺、不规则等缺陷进行手工消除。可选 择不同的大小和形状(有方形,圆形,上三角和下三角形)。 (见下图)

# (四)、铅笔工具

与擦除工具一样,用于个修改和完善自动测量时不规则的图片。

#### (五)、恢复原图

恢复到所有处理前的第一图,即打开的图或捕捉的图。

# 四、试验测量

本软件测量硬度有三种方法:

第一种就是分步处理,选择区域后,先得出直方图,即二值化时要的阀值, 此值可以改,然后再二值化,二值化后可以用擦除。铅笔工具和模糊工具进行处理 图像,然后"处理"分析计算出硬度;

第二种就是比较高质量的图就可直接让电脑自动处理,不分步处理。 第三种就是描点,在显示区描出压痕的四个点,即可计算出硬度。 (注:在工件表面不足够平整时,一般使用本方法进行测量。)

#### (一)、选择区域(快捷键-选区)

用鼠标在显示区选择要处理的区域,不选为对整个图像处理,这样会要很多的时间来分析整个图片;如果选择了区域,将大大减少了分析图片的时间。

(二)直方图(快捷键-直方图)

系统会算出进行二值化时要用的阀值,并画出图像的颜色分布图,用户可 在直方图上点选阀值,注:阀值是图像做黑白二值化处理时的中间值。

### (三)处理(快捷键-处理)

分析图像,找出压痕对角线,算出硬度,及其它转换值。

### (四) 描点(快捷键--描点)

点击描点按钮后系统图形显示区立刻出现大十字光标,见图(图二十四)用 大十字光标在压痕对角位置选择四个测量点,系统测量所得距离,作为压痕对角 线长度,并自动计算维氏硬度值,在维氏硬度值显示窗中显示出的硬度值。取下 工件,重复上面的步骤,可以测量下一工件的维氏硬度值。 (图二十八)

(2)、检查报告中"协作单位"、"零件名称"、"梯度间距"、"梯度总数"(最多20点)、"硬度要求"是否正确(这本条件中的内容是随 硬度要求 250 至 270 中的数值变化的,如打印梯度,必须将 ○ 打印硬度梯度图 打"∨")。

(3)、上述内容完善后,单击 刷新,即可变为(图二十七)状态。

(4)、单击 打印 ,即可将报告打印输出。

3、打印图像

4,导入/导出

可外部数据导入到本系统中来/将本系统中的数据导出去.

3、其它数据

这里是对自动增加的村料名称,委托单位,测试人员进行删除操作

- 1、选择镜头:系统有40X、10X供选择。★ 注意:标定时所用的摄像镜头与软 件中所选取的镜头放大倍数相同。
- 2、图像模式:此处,我们比较常用的模式只有RGB8888和RGB565,分别是对应系统显示器的颜色中的真彩色(32位)和增强色(16位)。★ 注意:此设定一定要与显示器的色彩设置一致,否则软件不能正常工作。
- 3、图像制式:系统有PAL和NTSC两种制式,一般设置为PAL。
- 4、采集模式:有FRAME和FIELD两种方式,一般将前者作为系统设置。
- 5、源路类型:系统有3种设置,一般选择第一种。
- 6、源路:输入源有3种,可根据不同的系统选择对应的源路,本软件已对系统的源路进行相应的设置,一般不需调整。
- 7、晶振:栏中设置了35M和28M两种频率,本系统设置为35M。
- 8、CCD标定

系统CCD标定是用来对系统的图像数据转换参数进行标定的。

CCD标定采用标准光学玻璃刻线尺进行。将标准光学玻璃刻线尺置于工作台上,激活摄像机图像,调节好焦距,使刻线尺上的刻线达到最清晰,选择系统CCD标定菜单,刻线尺的图像被锁定,图像显示区出现大十字光标,用光标在两条刻线上选取两点,系统会自动计算这两点间的距离,并弹出标定结果对话框,在测量距离对话框中显示出来。

系统在出厂前已将程序作了默认设定,用户在使用标准硬度块校准硬度计时,如测出的硬度值与硬度块标称值有差异时,可通过以下方法进行调整:

(1)、在当前试验压痕的状态下,打开系统管理中的CCD标定,输入用户名 密码后界面中即可出现红十字线光标,见右图;

(2)、用红十字线光标点压痕任意对角后,即可出现左图界面提示;

(3)、把距离标准,设成标准的距离值,保存即可。

图 (二十四)

(4)、对同一压痕进行再次测量,如测出的硬度值与硬度块标称值仍有差异, 重复上述操作。

#### ★ 注意:

#### 一、标定时所用的摄像镜头与软件中所选取的镜头放大倍数相同。

二、试验资料中的硬度值单位一定要与机器本身的试验负荷一致。

9、其它参数

其它参数中是有关维氏硬度值的计算方法和图片形式,除厂方能修改和改动 以外不应改动。

试验方法与控制包括: 选择区域、二值化图像、自动测量、手动测量等, 这些功能用来自动按维氏硬度试验, 用户只需要进行简单的试验参数设置即可。

# (一)、系统的启动

打开硬度计电源,再打开显示器、计算机电源,启动计算机系统。 硬度计电源打开后,光源灯亮、液晶显示板变亮,表示硬度计电源已经接通。 等待计算机启动后,"TE电子维氏硬度试验机系统"运行。

用鼠标左键双击"TE电子维氏硬度试验机系统",系统预热十分钟后即可进行硬度试验等操作。

#### (二)、试验参数的设置

用来设置试验的有关参数的对话框如下图所示:

材料名称——用来输入试验工件的材料名称的。对一种新的试验材料,由键 盘输入材料名称后,系统会自动记录该材料名称,以后对此种材料进行试验时, 只需用鼠标在选取框中选择即可。

委托单位——是测量工件的所属客户单位,可任意更改。

硬度单位——是确定试验所采用的试验标尺,即施加的试验力。如HV0.5表示用施加500gf试验力。

试验序号——用来记录同一试件的试验次数,最多可记录20次。 试验人员——当前试验操作人员。

# (三)、自动测量

(1)、 依据**HV—1000型数显显微硬度计**说明书要求,完成一点试验压痕后,旋转转动头将"40X"物镜转至工作位置

(2)、点,打开摄像机,试验压痕图像即可在计算机屏幕上显示,如图像 不清晰,转动升降手轮,将图像调至清晰,初次使用人员可按上述**辅助调焦**的方 法将图像调至清晰。如试验压痕不在计算机屏幕中心,可通过旋转座标试台手轮 将压痕调整到屏幕中心;

(3)、点 ,关闭摄象机;

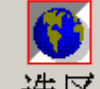

(4)、点 选区 选定测试区域,方法是拖动鼠标画出一方框,同时完成 二值化操作;

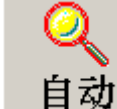

(5)、点 **日** <sup>4</sup> ,并用鼠标在压痕区域内点击**试验参数**显示区,显

示测得的硬度值<sup>维氏硬度</sup>806.3,并语音播报,同时出现如界面提示:如需对试验数据进行保存,点击 <u>Yes</u>;

(6)、随即出现下图界面提示:如需对当前图像进行保存点击 <u>Yes</u>

(图二十三)

★ 注意: 在一组试验数据中,至少保存一幅图像,否则,在打印输出报告 时没有图像显示。

(四)、描点测量

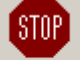

(1)、单击 **捕捉**,测量与传统的测微计测试方法相同,直接测出压痕 对角线长度。

(2)、单击测量后,系统图形显示区立刻出现大十字光标,见右图用大十字 光标在压痕对角位置选择四个测量点,系统测量所得距离,作为压痕对角线长度, 并自动计算维氏硬度值,在维氏硬度值显示窗中显示出的硬度值。

(4)、移动工件到另一表面平滑位置,重复上面的步骤,可以测量 工件下一点的维氏硬度值,测得多点后取其平均值即可。